|                                    | •                                                                                                    |                           |                                                               | 1                                                                                                    |  |  |  |
|------------------------------------|----------------------------------------------------------------------------------------------------|---------------------------|---------------------------------------------------------------|----------------------------------------------------------------------------------------------------|--|--|--|
| มทร. ตะวันออก<br>กองบริหารงานบุคคล | คู่มือมาตรฐานขั้นตอนการปฏิบัติงาน<br>(Standard Operation Procedure: SOP)<br>การยื่นขอรับบำเหน็จปกติ บำเหน็จราย<br>เดือนด้วยตนเองทางอิเล็กทรอนิกส์<br>สำหรับลูกจ้างประจำ/หน่วยงานภายใน<br>มหาวิทยาลัย                                                                                                    | รหัสเอกสาร<br>HR104-06-07 | วันที่บังคับใช้<br>29 มี.ค.2564<br>แก้ไขครั้งที่ :<br>(ถ้ามี) | เขียนโดย: นางสาวนารี ติดใจดี<br>ควบคุมโดย : นางสาวสมัญญา พิมพาลัย<br>อนุมัติโดย : นางสาวชลชญา คงสมมาตย์ |  |  |  |
| วัตถุประสงค์ :                     | <ol> <li>เพื่อเป็นแนวทางและหลักเกณฑ์ในการขั้นตอนการยื่นขอรับบำเหน็จปกติ บำเหน็จรายเดือนด้วยตนเองทาง<br/>อิเล็กทรอนิกส์สำหรับลูกจ้างประจำของส่วนราชการ เป็นไปด้วยความละเอียดรอบคอบถูกต้องตามหลักเกณฑ์<br/>และมีมาตรฐานเดียวกัน</li> </ol>                                                                                                    |                           |                                                               |                                                                                                    |  |  |  |
|                                    | อิเล็กทรอนิกส์ (Pensions'Electronic Fil                                                                                                    | ing)                      |                                                               |                                                                                                    |  |  |  |
| ตัวชี้วัดที่สำคัญ :                | ร้อยละจำนวนข้อมูลลูกจ้างประจำที่ยื่นขอรับบำเหน็จปกติ บำเหน็จรายเดือน พร้อมเอกสารประกอบการ<br>ขอรับครบถ้วนถูกต้อง ตามระยะเวลาที่กำหนด (ร้อยละ 95)                                                                                                    |                           |                                                               |                                                                                                    |  |  |  |
| ขอบเขตงาน :                        | กระบวนการขอรับบำเหน็จปกติ บำเหน็จรายเดือน มีขั้นตอนเพื่อตรวจสอบหลักฐานของผู้มีสิทธิในการยื่น<br>ขอรับบำเหน็จปกติ บำเหน็จรายเดือนด้วยตนเองทางอิเล็กทรอนิกส์(Pensions'Electronic Filing)                                                                                                    |                           |                                                               |                                                                                                    |  |  |  |
| คำจำกัดความ :                      | บำเหน็จปกติ หมายความว่า เงินตอบแทนของลูกจ้างประจำที่ออกจากงานเนื่องจากทำงานมานานซึ่งจ่ายครั้ง<br>เดียว                                                                                                    |                           |                                                               |                                                                                                    |  |  |  |
|                                    | บำเหน็จรายเดือน หมายความว่า เงินตอบแทนของลูกจ้างประจำที่ออกจากงานเนื่องจาก ทำงานมานานซึ่ง<br>จ่ายเป็นรายเดือน                                                                                                    |                           |                                                               |                                                                                                    |  |  |  |
| หน้าที่ความ<br>รับผิดชอบ :         | อธิการบดี : พิจารณาลงนาม<br>กองบริหารงานบุคคล : จัดพิมพ์แบบขอรับเงินๆ จากระบบ E-pension และตรวจทานอีกครั้ง<br>กองบริหารงานบุคคล : บันทึกรับเรื่องขอรับเงินบำเหน็จปกติ บำเหน็จรายเดือน ผ่านระบบ e-pension<br>และตรวจสอบความถูกต้องของแบบคำขอรับเงินบำเหน็จบำนาญ บำเหน็จดำรงชีพ<br>พร้อมเอกสารหลักฐานประกอบการขอรับเงิน<br>กองบริหารงานบุคคล : แจ้งหน่วยงานต้นสังกัดของผู้เกษียณอายุ แจ้งผู้เกษียณอายุเตรียมเอกสารหลักฐาน<br>ประกอบการยื่นขอรับบำเหน็จปกติ/บำเหน็จรายเดือนด้วยตนเองทางอิเล็กทรอนิกส์<br>(Pensions' Electronic Filing) ผ่านเว็บไซต์กรมบัญชีกลาง และสามารถยื่นขอรับ<br>ขอรับบำเหน็จปกติ บำเหน็จรายเดือน ได้ล่วงหน้า 8 เดือน ก่อนครบเกษียณอายุ<br>(ตั้งแต่เดือนกนอาพันธ์เป็นตั้งป่ง) |                           |                                                               |                                                                                                    |  |  |  |
| เอกสารอ้างอิง :                    | <ol> <li>ระเบียบกระทรวงการคลังว่าด้วยบ้ำเหน็จลูกจ้าง พ.ศ.2519 และที่แก้ไขเพิ่มเติม</li> <li>ระเบียบกระทรวงการคลังว่าด้วยการขอรับและการจ่ายบำเหน็จบำนาญข้าราชการ พ.ศ.2527</li> <li>คู่มือการยื่นเรื่องขอรับบำเหน็จบำนาญด้วยตนเองทางอิเล็กทรอนิกส์ (Pensions' Electronic)</li> </ol>                                                                                                    |                           |                                                               |                                                                                                    |  |  |  |

| มทร. ตะวันออก<br>กองบริหารงานบุคคล | คู่มือมาตรฐานขั้นตร<br>(Standard Operatior<br>การยื่นขอรับบำเหน็จ<br>เดือนด้วยตนเองทา<br>สำหรับลูกจ้างประจำ<br>มหาวิท | อนการปฏิบัติงาน<br>n Procedure: SOP)<br>อปกติ บำเหน็จราย<br>องอิเล็กทรอนิกส์<br>อ/หน่วยงานภายใน<br>ยาลัย | รหัสเอกสาร<br>HR104-06-07 | วันที่บังคับใช้<br>29 มี.ค.2564<br>แก้ไขครั้งที่ :<br>(ถ้ามี) | เขียนโดย: นา<br>ควบคุมโดย :<br>อนุมัติโดย : ' | งสาวนารี ติดใจดี<br>นางสาวสมัญญา พิมพาลัย<br>นางสาวชลชญา คงสมมาตย์ |   |
|------------------------------------|----------------------------------------------------------------------------------------------------|----------------------------------------------------------------------------------------------------|---------------------------|---------------------------------------------------------------|-----------------------------------------------|--------------------------------------------------------------------|---|
| แบบฟอร์มที่ใช้ :                   | 1. เอกสารหลักฐานประกอบการยื่นขอรับบำเหน็จปกติ บำเหน็จรายเดือน เช่น สำเนาบัตรประชาชน, สำเน                             |                                                                                                    |                           |                                                               |                                               | เบ้ตรประชาชน, สำเนา                                                | 1 |
|                                    | ทะเบียนบ้าน, สำเนาหน้าสมุดบัญชีธนาคาร, สำเนาประกาศเกษียณอายุ,สำเนาเอกสารประกอบการลดหย่อ                               |                                                                                                    |                           |                                                               |                                               | รประกอบการลดหย่อน                                                  | l |
|                                    | วาาษ, บตรศาจ เง, ตนงถยาบายงบาะ รด 1, ภายถะเยยตการถาตยุตราชการ<br>2. แฟ้มประวัติลกจ้างประจำ                            |                                                                                                    |                           |                                                               |                                               |                                                                    |   |
|                                    | 3. หนังสือสั่งจ่ายเงินบำเหน็จปกติ /บำเหน็จรายเดือน                                                                    |                                                                                                    |                           |                                                               |                                               |                                                                    |   |
|                                    | _                                                                                                    |                                                                                                    |                           |                                                               |                                               |                                                                    |   |
| เอกสารบันทึก :                     | ชื่อเอกสาร                                                                                                    | ผู้รับผิดชอบ                                                                                             | สถานที่จัดเก็             | ้บ ระย                                                        | ะเวลา                                         | วิธีการจัดเก็บ                                                     |   |
|                                    | การยื่นขอรับบำเหน็จ                                                                                                   | แผนกบำเหน็จความชอบ<br>× ส.ส. เ                                                                           | ห้องเอกสารกอ              | ٩ 5                                                           | 5 ปี                                          | เรียงตามปีงบประมาณ                                                 |   |
|                                    | ปกติ บำเหนิจรายเดือน<br>ด้วยตามอาหาวา                                                                                 | และบัญชีถือจ่าย                                                                                          | บริหารงานบุคค             | เลิ                                                           |                                               | เกษียฌอายุ                                                         |   |
|                                    | ต เยตนเยงท เง<br>อิเล็กทรอนิกส์ สำหรับ                                                                                |                                                                                                    |                           |                                                               |                                               |                                                                    |   |
|                                    | ลูกจ้างประจำ                                                                                                    |                                                                                                    |                           |                                                               |                                               |                                                                    |   |

## ขั้นตอนการปฏิบัติงาน

| ลำดับ<br>ที่ | ผู้รับผิดชอบ                                                                | แผนภูมิสายงาน (Flowchart)       | ขั้นตอน                                                                                                    | ระยะเวลา<br>ดำเนินงาน | เอกสารที่เกี่ยวข้อง                                                                                                    |
|--------------|-----------------------------------------------------------------------------|---------------------------------|----------------------------------------------------------------------------------------------------|-----------------------|----------------------------------------------------------------------------------------------------|
|              |                                                                             | เริ่มต้น                        |                                                                                                    |                       | - tan al at                                                                                                    |
| 1.           | งานบุคลากร<br>สำนักงาน<br>วิทยาเขต/<br>เขตพื้นที่/<br>กองบริหารงาน<br>บุคคล | แจ้งผู้เกษียณอายุ<br>ยิ่นเรื่อง | <ol> <li>กองบริหารงานบุคคล แจ้ง<br/>หน่วยงานต้นสังกัดของผู้เกษียณอายุ<br/>แจ้งผู้เกษียณอายุเตรียมเอกสาร<br/>หลักฐานประกอบการยื่นขอรับ<br/>บำเหน็จปกติ/บำเหน็จรายเดือนด้วย<br/>ตนเองทางอิเล็กทรอนิกส์ (Pensions'<br/>Electronic Filing)ผ่านเว็บไซต์<br/>กรมบัญชีกลาง และสามารถยื่นขอรับ<br/>ขอรับบำเหน็จปกติ บำเหน็จรายเดือน<br/>ได้ล่วงหน้า 8 เดือน ก่อนครบ<br/>เกษียณอายุ (ตั้งแต่เดือนกุมภาพันธ์<br/>เป็นต้นไป)</li> </ol> | 1 วัน - 8<br>เดือน    | <ol> <li>คู่มือการยืนขอรับ<br/>บำเหน็จบำนาญด้วย<br/>ตนเองทาง</li> <li>อิเล็กทรอนิกส์<br/>(Pensions'</li> <li>Electronic Filing)</li> <li>เอกสารหลักฐาน</li> <li>ประกอบการยื่น</li> <li>ขอรับบำเหน็จปกติ</li> <li>บำเหน็จรายเดือน</li> <li>เช่น สำเนาบัตร</li> <li>ประชาชน, สำเนา</li> <li>ทะเบียนบ้าน, สำเนา</li> <li>ทะเบียนบ้าน, สำเนา</li> <li>หน้าสมุดบัญชี</li> <li>ธนาคาร, สำเนา</li> <li>ประกอบการ</li> <li>ลดหย่อนภาษี,บัตร</li> <li>ค่าจ้าง,หนังสือ</li> <li>รับรองประวัติฯ,</li> <li>รายละเอียดการลา</li> <li>หยุดราชการ</li> </ol> |
|              |                                                                             | 1                               |                                                                                                    |                       |                                                                                                    |

| ลำดับ<br>ที่ | ผู้รับผิดชอบ                                                                | แผนภูมิสายงาน (Flowchart)                                                         | ขั้นตอน                                                                                                    | ระยะเวลา<br>ดำเนินงาน | เอกสารที่เกี่ยวข้อง                                                                                                    |
|--------------|-----------------------------------------------------------------------------|-----------------------------------------------------------------------------------|----------------------------------------------------------------------------------------------------|-----------------------|----------------------------------------------------------------------------------------------------|
|              |                                                                             |                                                                                   |                                                                                                    |                       |                                                                                                    |
| 2.           | งานบุคลากร<br>สำนักงาน<br>วิทยาเขต/<br>เขตพื้นที่/<br>กองบริหารงาน<br>บุคคล | ♥<br>ยื่นขอรับบำเหน็จปกติ<br>บำเหน็จรายเดือน ผ่าน<br>ระบบ (e-filing)<br>รับเรื่อง | <ol> <li>1. กองบริหารงานบุคคลหรืองาน<br/>บริหารงานบุคคล สำนักงานวิทยาเขต/<br/>เขตพื้นที่ บันทึกรับเรื่องขอรับเงิน<br/>บำเหน็จปกติ บำเหน็จรายเดือน ผ่าน<br/>ระบบ e-pension</li> </ol>                          | 1 วัน                 |                                                                                                    |
| 3.           | งานบุคลากร<br>สำนักงาน<br>วิทยาเขต/<br>เขตพื้นที่/<br>กองบริหารงาน<br>บุคคล | พบข้อ<br>ผิดพลาด<br>ตรวจสอบ<br>ไม่พบข้อ<br>ผิดพลาด                                | <ol> <li>ตรวจสอบความถูกต้องของแบบคำ<br/>ขอรับเงินบำเหน็จปกติ บำเหน็จราย<br/>เดือน พร้อมเอกสารหลักฐาน<br/>ประกอบการขอรับเงิน</li> </ol>                                                                        | 1 วัน                 | <ol> <li>หลักฐาน</li> <li>ประกอบการขอรับ</li> <li>เงินฯ</li> <li>ระเบียบ</li> <li>กระทรวงการคลังว่า</li> <li>ด้วยบำเหน็จลูกจ้าง</li> <li>พ.ศ.2519 และที่</li> <li>แก้ไขเพิ่มเติม</li> <li>ระเบียบ</li> <li>กระทรวงการคลังว่า</li> <li>ด้วยการขอรับและ</li> <li>การจ่ายบำเหน็จ</li> <li>บำนาญข้าราชการ</li> <li>พ.ศ.2527</li> </ol> |
| 4.           | งานบุคลากร<br>สำนักงาน<br>วิทยาเขต/<br>เขตพื้นที่/<br>กองบริหารงาน<br>บุคคล | บันทึกข้อมูล<br>รายละเอียดแบบคำขอ<br>ในระบบ E-pension                             | <ol> <li>1. กองบริหารงานบุคคลหรืองาน<br/>บริหารงานบุคคล สำนักงานวิทยาเขต/<br/>เขตพื้นที่ บันทึกข้อมูลรายละเอียดการ<br/>ขอรับเงินบำเหน็จปกติ บำเหน็จราย<br/>เดือน ในระบบ E-pension<br/>กรมบัญชีกลาง</li> </ol> | 2 วัน                 | <ol> <li>หลักฐาน<br/>ประกอบการขอรับ<br/>เงินๆ</li> <li>แฟ้มประวัติ<br/>ลูกจ้างประจำ</li> </ol>                                                                                                    |
|              |                                                                             | 2                                                                                 |                                                                                                    |                       |                                                                                                    |

| ลำดับ<br>ที่ | ผู้รับผิดชอบ                                                                | แผนภูมิสายงาน (Flowchart)                     | ขั้นตอน                                                                                                    | ระยะเวลา<br>ดำเนินงาน | เอกสารที่เกี่ยวข้อง                                                                                                    |
|--------------|-----------------------------------------------------------------------------|-----------------------------------------------|----------------------------------------------------------------------------------------------------|-----------------------|----------------------------------------------------------------------------------------------------|
|              |                                                                             | 2                                             |                                                                                                    |                       |                                                                                                    |
| 5.           | งานบุคลากร<br>สำนักงาน<br>วิทยาเขต/<br>เขตพื้นที่/<br>กองบริหารงาน<br>บุคคล | พิมพ์แบบขอรับเงินๆ<br>เสนออธิการบดีลงนาม      | <ol> <li>1. กองบริหารงานบุคคลหรืองาน<br/>บริหารงานบุคคล สำนักงานวิทยาเขต/<br/>เขตพื้นที่ พิมพ์แบบขอรับเงินฯ(แบบ<br/>5313อิเล็กทรอนิกส์) จากระบบ E-<br/>pension และตรวจทานอีกครั้ง</li> <li>2. เสนออธิการบดีลงนามหนังสือ</li> </ol>                                                                                                    | 2 ชั่วโมง             | <ol> <li>แบบคำขอรับ<br/>บำเหน็จปกติ<br/>บำเหน็จรายเดือน<br/>ลูกจ้าง<br/>(5313อิเล็กทรอนิกส์)</li> <li>หลักฐาน<br/>ประกอบการขอรับ<br/>เงิน</li> </ol>                                           |
| 6.           | งานบุคลากร<br>สำนักงาน<br>วิทยาเขต/<br>เขตพื้นที่/<br>กองบริหารงาน<br>บุคคล | บันทึกข้อมูลส่ง<br>ข้อมูลในระบบ E-<br>pension | <ol> <li>1. กองบริหารงานบุคคลหรืองาน<br/>บริหารงานบุคคล สำนักงานวิทยาเขต/<br/>เขตพื้นที่ บันทึกส่งข้อมูลแบบขอรับ<br/>เงินฯ ในระบบ E-pension</li> <li>2. กองบริหารงานบุคคล สำนักงานวิทยาเขต/<br/>บริหารงานบุคคล สำนักงานวิทยาเขต/<br/>เขตพื้นที่ จัดส่งแบบขอรับเงินฯฉบับที่<br/>อธิการบดีลงนาม ไปยังคลังเขต 2 ทาง<br/>ไปรษณีย์</li> </ol> | 1 วัน                 | <ol> <li>แบบคำขอรับ<br/>บำเหน็จปกติ<br/>บำเหน็จรายเดือน<br/>ลูกจ้าง</li> <li>(5313อิเล็กทรอนิกส์</li> <li>หลักฐาน<br/>ประกอบการขอรับ<br/>เงิน</li> <li>แฟ้มประวัติ<br/>ลูกจ้างประจำ</li> </ol> |
|              |                                                                             | 3                                             |                                                                                                    |                       |                                                                                                    |

| ลำดับ<br>ที่ | ผู้รับผิดชอบ                                                                                                    | แผนภูมิสายงาน (Flowchart)                                 | ขั้นตอน                                                                                                    | ระยะเวลา<br>ดำเนินงาน                  | เอกสารที่เกี่ยวข้อง                                                                                                    |
|--------------|----------------------------------------------------------------------------------------------------|-----------------------------------------------------------|----------------------------------------------------------------------------------------------------|----------------------------------------|----------------------------------------------------------------------------------------------------|
|              |                                                                                                    | 3<br>                                                     |                                                                                                    |                                        |                                                                                                    |
| 7.           | งานบุคลากร<br>สำนักงาน<br>วิทยาเขต/<br>เขตพื้นที่/<br>กองบริหารงาน<br>บุคคล/คลังเขต 2<br>/คลังจังหวัด<br>จันทบุรี/<br>กรมบัญชีกลาง | ผิดพลาด<br>หน่วยงานกลาง<br>ตรวจสอบ<br>ไม่พบข้อ<br>ผิดพลาด | <ol> <li>คลังเขต 2/กรมบัญชีกลาง/คลัง<br/>จังหวัด ตรวจสอบแบบขอรับเงินๆ ที่<br/>บันทึกผ่านระบบ E-pension</li> <li>กรณีมีข้อผิดพลาด คลังเขต 2 แจ้ง<br/>แก้ไขกลับมาในระบบ E-pension<br/>และกองบริหารงานบุคคลหรืองาน<br/>บริหารงานบุคคล สำนักงานวิทยาเขต/<br/>เขตพื้นที่ แก้ไขแจ้งบันทึกส่งข้อมูล</li> <li>กรณีไม่มีข้อผิดพลาด อนุมัติการสั่ง<br/>จ่าย</li> </ol> | 1 เดือน<br>(ตามรอบ<br>การ<br>จ่ายเงิน) | <ol> <li>แบบคำขอรับ<br/>บำเหน็จปกติ<br/>บำเหน็จรายเดือน<br/>ลูกจ้าง<br/>(5313อิเล็กทรอนิกส์</li> <li>หลักฐาน<br/>ประกอบการขอรับ<br/>เงิน</li> <li>แฟ้มประวัติ<br/>ลูกจ้างประจำ</li> </ol> |
| 8.           | งานบุคลากร<br>สำนักงาน<br>วิทยาเขต/<br>เขตพื้นที่/<br>กองบริหารงาน<br>บุคคล                                                        | พิมพ์หนังสือสั่งจ่าย                                      | <ol> <li>1. กองบริหารงานบุคคลหรืองาน<br/>บริหารงานบุคคล สำนักงานวิทยาเขต/<br/>เขตพื้นที่ พิมพ์หนังสืออนุมัติสั่งจ่ายเงิน<br/>บำเหน็จปกติ /บำเหน็จรายเดือน<br/>ลูกจ้างจากระบบ E-pension</li> <li>2. เสนออธิการบดี/ รองอธิการบดี<br/>พิจารณา</li> </ol>                                                                                                    | 3 วัน                                  | <ol> <li>หนังสือสั่งจ่ายเงิน<br/>บำเหน็จปกติ /<br/>บำเหน็จรายเดือน<br/>ลูกจ้าง</li> </ol>                                                                                                 |
|              |                                                                                                    |                                                           |                                                                                                    |                                        |                                                                                                    |